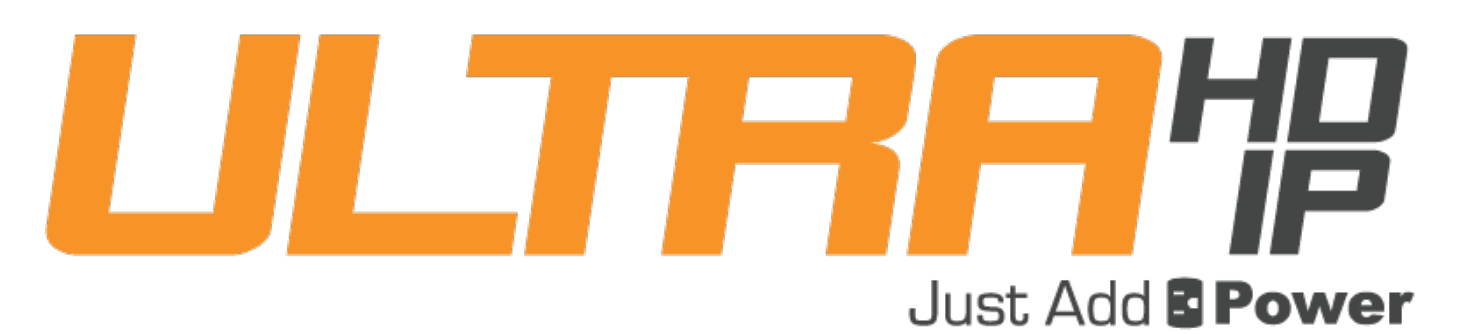

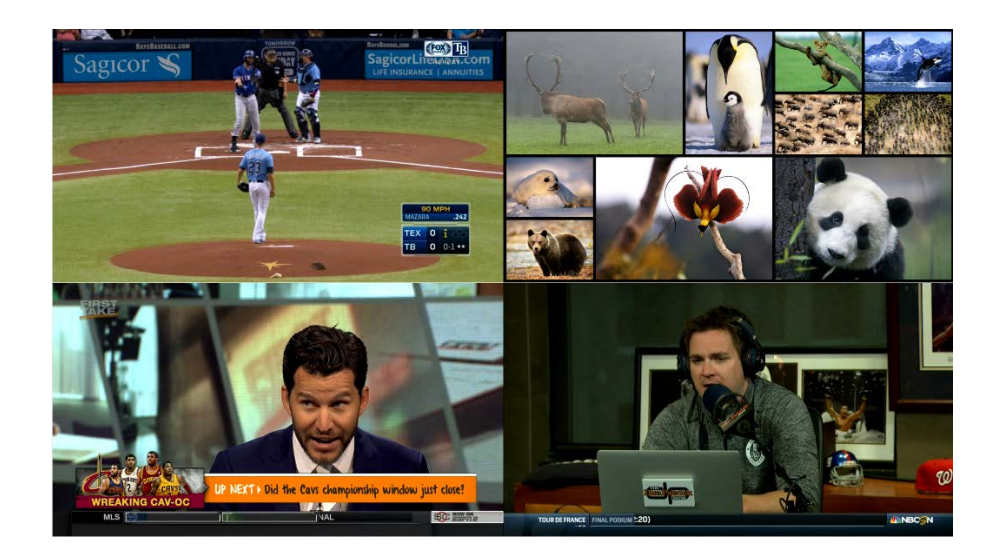

# 3G TILING TRANSMITTER MANUAL

# Revised 2020-01-10

# Table of Contents

| Introduction                        | 1  |
|-------------------------------------|----|
| Basic API                           | 2  |
| Set Video Layout                    | 3  |
| Set Primary Video                   | 4  |
| Set Primary Audio                   | 4  |
| Audio Indiator Enable/Disable       | 4  |
| Transmitter Video Disable           | 5  |
| Transmitter Video Enable            | 5  |
| Function Buttons                    | 5  |
| Custom API                          | 6  |
| Video Positioning, Size, & Layering | 7  |
| Examples                            | 9  |
|                                     |    |
| Video Transparency/Opacity          |    |
| Video Esdo                          | 10 |
| Examples                            |    |
|                                     |    |

# Introduction

The Just Add Power 3G+4+ Tiling Transmitter consists of 6 circuit-boards that work together to produce a tiled video signal: 4 Receivers, one Transmitter, and the Combiner.

The 4 Receivers accept video and audio signals from Just Add Power 3G Transmitters – in the same way that all Receivers do – and pass those signals to the Compiler. The Compiler arranges the video and audio signals and outputs the combined audio/video signal to the Transmitter, which outputs the video onto the network in the same way that all Transmitters do.

Adding a 3G+4+ Tiling Transmitter to a Just Add Power system allows all Receivers in the system to show tiled video.

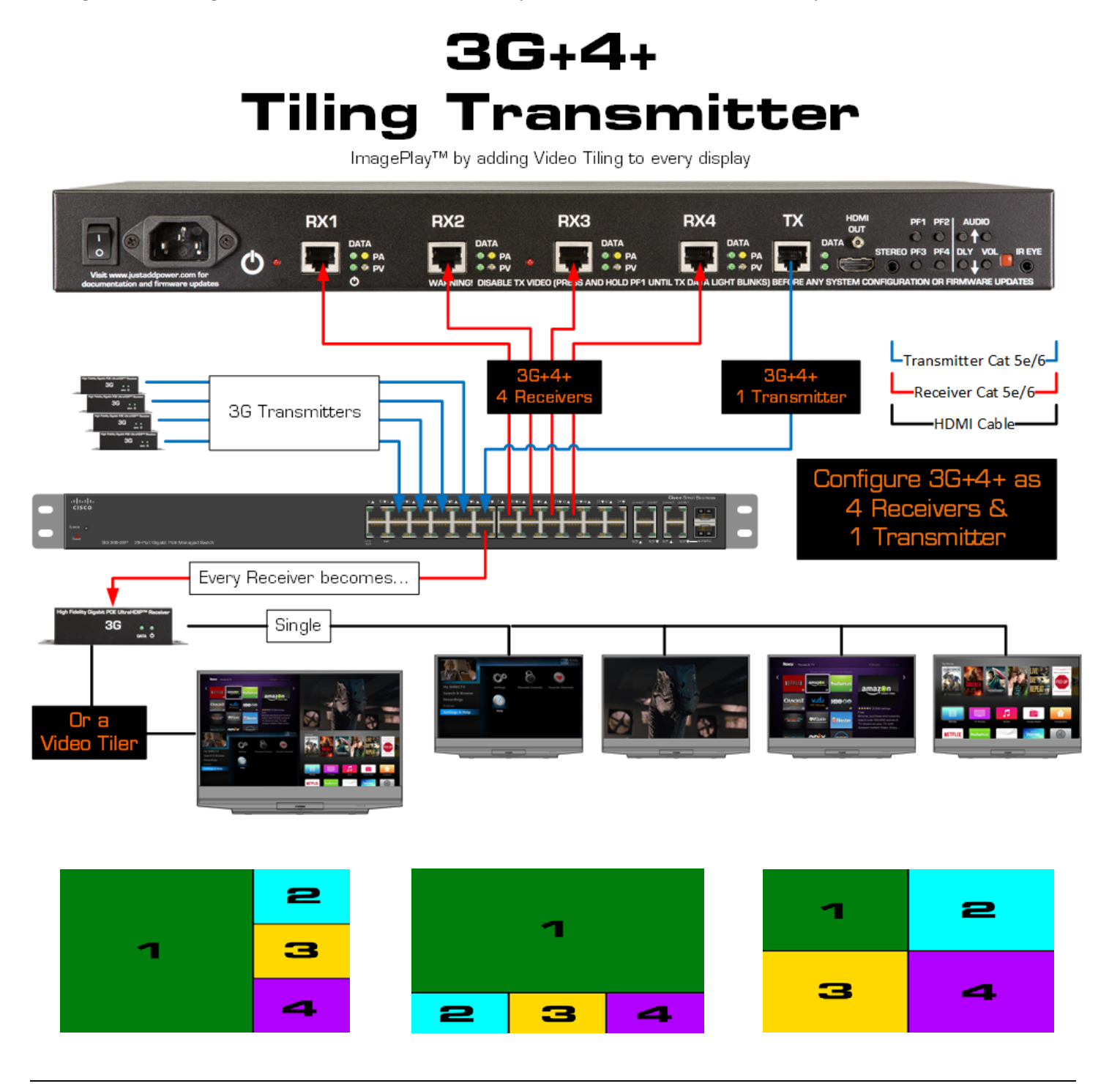

# **Basic** API

The Basic API includes standard video layouts, primary audio and video, and other basic settings. All commands are case-sensitive.

#### Access the Tiling Transmitter

To access the Basic API, telnet into the **<u>IP address of the TX</u>** in the 3G+4+ Tiling Transmitter.

#### Function List

- <u>Set Video Layout</u>
- <u>Set Primary Video</u>
- <u>Set Primary Audio</u>
- <u>Audio Indicator Enable/Disable</u>
- <u>Transmitter Video Disable</u>
- <u>Transmitter Video Enable</u>
- <u>Function Buttons</u>

# Set Video Layout

Set the layout of the video signal output by the Transmitter

#### Command

\_4in1\_layout.sh X

#### Variable

- **x** = 1-4 or 10
  - 1 = Single-screen
  - 2 = 3 secondaries on right side
  - 3 = 3 secondaries on bottom
  - 4 = Quad view
  - 10 = Recall the last layout built with the Custom API

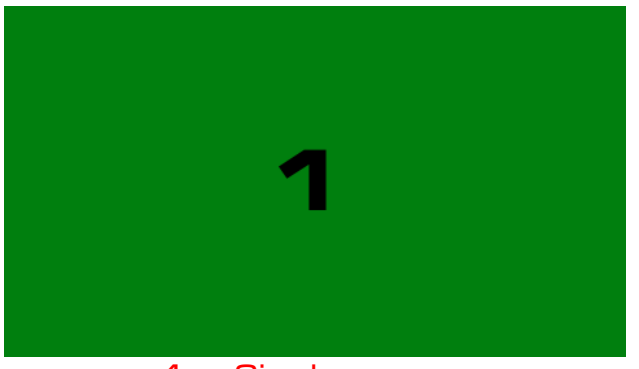

1 = Single-screen

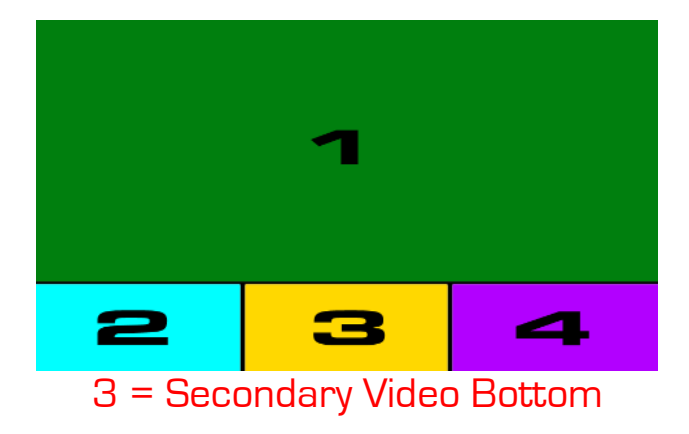

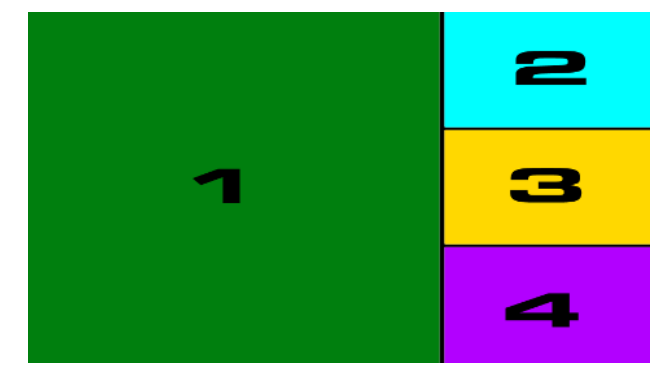

2 = Secondary Video Right

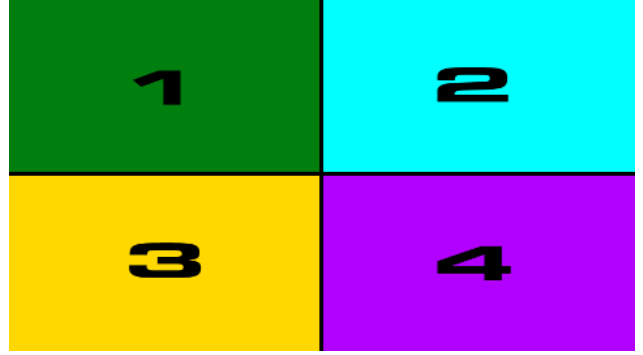

4 = Quad View

#### Just Add <u>3G Tiling Transmitter -</u> BPower

# Set Primary Video

Set which input Receiver will act as the primary video source Default is 1 Primary Video is indicated on the hardware by a blue light **Command** \_4in1\_primary\_video.sh X

#### Variable

**x** = 1-4

# Set Primary Audio

Set which position in the layout will act as the audio source → Default is 1 Primary Audio is indicated on the hardware by an orange light Command \_4in1\_focus.sh X Variable X = 1-4 according to the icons to the right →

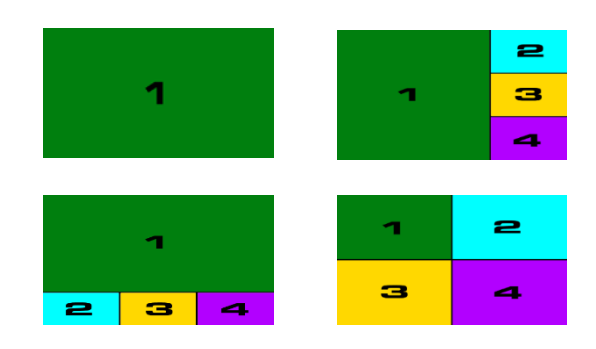

# Audio Indiator Enable/Disable

Toggle the audio indicator

Default is off

When set to 'off', any change in layout or primary audio will cause the indicator to appear for 2 seconds and disappear. **Command** 

\_4in1\_focus\_onoff.sh X

#### Variable

<mark>X</mark> = on

Enable the green border Example: \_4in1\_focus\_onoff.sh on

#### <mark>X</mark>=off

Disable the green border (default) Example: \_4in1\_focus\_onoff

## Transmitter Video Disable

Stop the video output of the HDMI and Transmitter network port. Must be used for initial setup, as Holding PF1 for 3 seconds will also disable the TX video output.

Command

\_4in1\_stop\_tx.sh

# **Transmitter Video Enable**

Enable the video output of the HDMI and Transmitter network port. Power-cycling the 2G+4+ will return it to this state. **Command** 

\_4in1\_restart\_tx.sh

### **Function Buttons**

- PF1: Tap to disable tiling Hold to disable HDMI output (during configuration)
- PF2: Tap to cycle primary audio
- PF3: Tap to cycle video layout
- PF4: Tap to cycle primary video

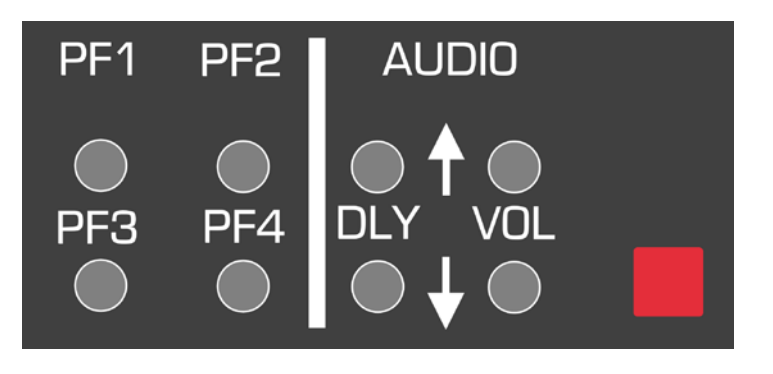

# Custom API

The Custom API allows modification of video position, size, layering, transparency/opacity, and fade. All commands are case-sensitive.

#### Access the Tiling Transmitter

To access the Custom API, telnet into the **IP address of the TX** in the 3G+4+ Tiling Transmitter.

#### Function List

- Video Position, Size, & Layering
- <u>Video Transparency/Opacity</u>
- <u>Video Fade</u>

# Video Positioning, Size, & Layering

#### Description

The p4p. sh command can modify the position, size, and layering of video signals – referred to here as Channels. Channels are not the same as Receivers. Channels reference the relation of a specific video input to the primary video input, where the Primary Video is always Channel 1. See the table below for matching:

| When primary video is $ ightarrow$ | Receiver 1 | Receiver 2 | Receiver 3 | Receiver 4 |
|------------------------------------|------------|------------|------------|------------|
| Channel 1 is $\rightarrow$         | Receiver 1 | Receiver 2 | Receiver 3 | Receiver 4 |
| Channel 2 is $\rightarrow$         | Receiver 2 | Receiver 3 | Receiver 4 | Receiver 1 |
| Channel 3 is $ ightarrow$          | Receiver 3 | Receiver 4 | Receiver 1 | Receiver 2 |
| Channel 4 is $\rightarrow$         | Receiver 4 | Receiver 1 | Receiver 2 | Receiver 3 |

**Note:** The command to set Primary Audio follows Channel numbers in the same way.

#### Command

p4p.sh [layer:ABCD] [chX] [hpos:HPOS] [vpos:VPOS] [width:WIDTH] [height:HEIGHT]

#### Options

- 1. layer:ABCD
  - Set the overlapping order for Channels 1-4 where they overlap. Not necessary if video does not overlap.
  - A,B,C,D are variables for Channels 1-4
  - Examples:
    - i. p4p.sh layer:1234
      - Sets the layering order as Channel 1 on top, Channel 2 underneath Channel 1, Channel 3 underneath Channels 1 & 2, and Channel 4 on the bottom
    - ii. p4p.sh layer:3142
      - Sets the layering order as Channel 3 on top, Channel 1 underneath Channel 3, Channel 4 underneath Channels 3 & 1, and Channel 2 on the bottom

#### 2. ch<mark>x</mark>

- Choose the Channel that the subsequent hpos, vpos, width, and height commands will modify
- **x** is the variable for the Channel (1-4) to be modified
- The options hpos, vpos, width, and height can all be set in the same command, or a single option can be set. Unlisted options will not be changed.
- Multiple Channels can be modified in the same command
- Examples:
  - i. p4p.sh ch1 hpos:320 vpos:0 width:1280 height:720
    - Sets Channel 1 horizontal starting position to 320 pixels from the left side of the screen, vertical starting position to the top of the screen, with a width of 1280 pixels and height of 720 pixels. Channels 2-4 are unchanged.
  - ii. p4p.sh ch4 hpos:1280 vpos:720 width:640 height:360
    - Sets Channel 4 horizontal starting position to 1280 pixels from the left side of the screen, vertical starting position to 720 pixels from the top of the screen, with a width of 640 pixels and height of 360 pixels. Channels 1-3 are unchanged.

# Just Add 3G Tiling Transmitter -

- 3. hpos:HPOS
  - Set the horizontal pixel position of the top-left corner of the Channel
  - Custom layouts output at 1920x1080
    - i. Left side of the screen is pixel 0
    - ii. Right side of the screen is pixel 1920
  - Examples:
    - i. p4p.sh ch1 hpos:320
      - Sets Channel 1 horizontal starting position to 200 pixels from the left side of the screen
    - ii. p4p.sh ch4 hpos:1280
      - o Sets Channel 4 horizontal starting position to 1280 pixels from the left side of the screen
    - iii. p4p.sh ch1 hpos:320 ch4 hpos:1280
      - Sets Channel 1 horizontal starting position to 200 pixels from the left side of the screen and Channel 4 horizontal starting position to 1280 pixels from the left side of the screen in one command

#### 4. vpos:VPOS

- Set the vertical pixel position of the top-left corner of the Channel
- Custom layouts output at 1920x1080
  - i. Top of the screen is pixel 0
  - ii. Bottom of the screen is pixel 1080
- Examples:
  - i. p4p.sh ch1 vpos:0
    - Sets Channel 1 vertical starting position to the top of the screen
  - ii. p4p.sh ch4 vpos:720
    - Sets Channel 4 vertical starting position to 720 pixels from the top of the screen
  - iii. p4p.sh ch1 vpos:0 ch4 vpos:720
    - Sets Channel 1 vertical starting position to the top of the screen and Channel 4 vertical starting position to 720 pixels from the top of the screen in one command

#### 5. width:WIDTH

- Set the horizontal pixel width of the Channel
- Custom layouts output at 1920x1080
- Examples:
  - i. p4p.sh ch1 width:1280
    - Sets Channel 1 horizontal width to 1280 pixels
  - ii. p4p.sh ch4 width:640
    - Sets Channel 4 horizontal width to 640 pixels
- 6. height:HEIGHT
  - Set the vertical pixel height of the Channel
  - Custom layouts output at 1920x1080
  - Examples:
    - i. p4p.sh ch2 height:720
      - Sets Channel 2 vertical height to 720 pixels
    - ii. p4p.sh ch3 height:360
      - Sets Channel 3 vertical height to 360 pixels
    - iii. p4p.sh ch2 height:720 ch3 height:360
      - Sets Channel 2 vertical height to 720 pixels and Channel 3 vertical height to 360 pixels in one command

### Examples

1. Three on the right with proper aspect ratio

p4p.sh ch1 hpos:0 vpos:180 width:1280 height:720 ch2 hpos:1280 vpos:0 width:640 height:360 ch3 hpos:1280 vpos:360 width:640 height:360 ch4 hpos:1280 vpos:720 width:640 height:360

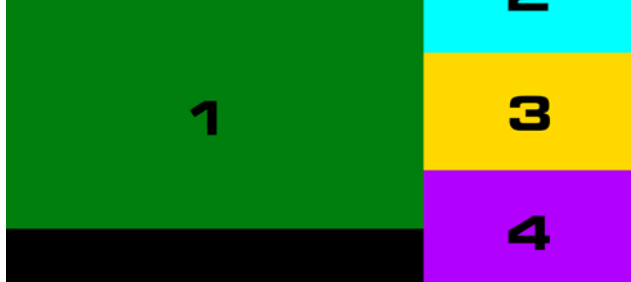

2. Three on bottom with proper aspect ratio

p4p.sh chl hpos:320 vpos:0 width:1280 height:720 ch2 hpos:0 vpos:720 width:640 height:360 ch3 hpos:640 vpos:720 width:640 height:360 ch4 hpos:1280 vpos:720 width:640 height:360

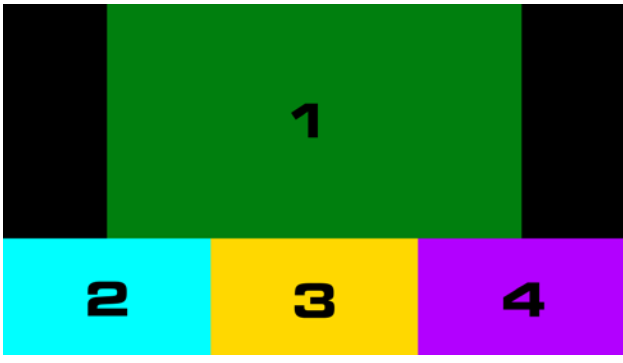

#### 3. Three Columns

p4p.sh chl hpos:0 vpos:0 width:640 height:1080 ch2 hpos:640 vpos:0 width:640 height:1080 ch3 hpos:1280 vpos:0 width:640 height:1080 ch4 hpos:0 vpos:0 width:0

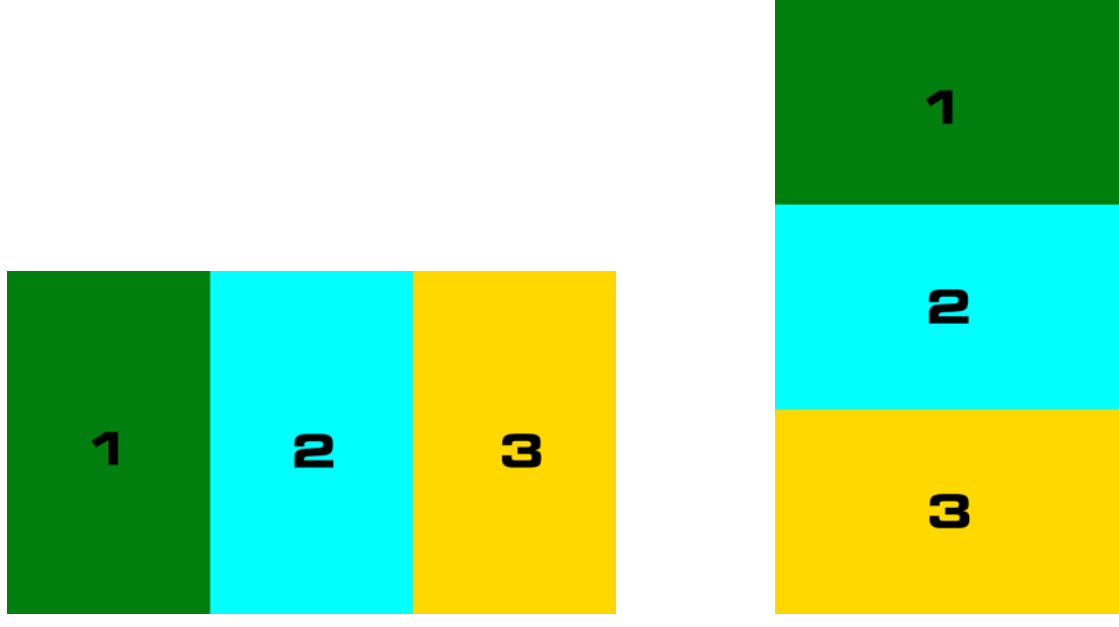

4. Left and Right

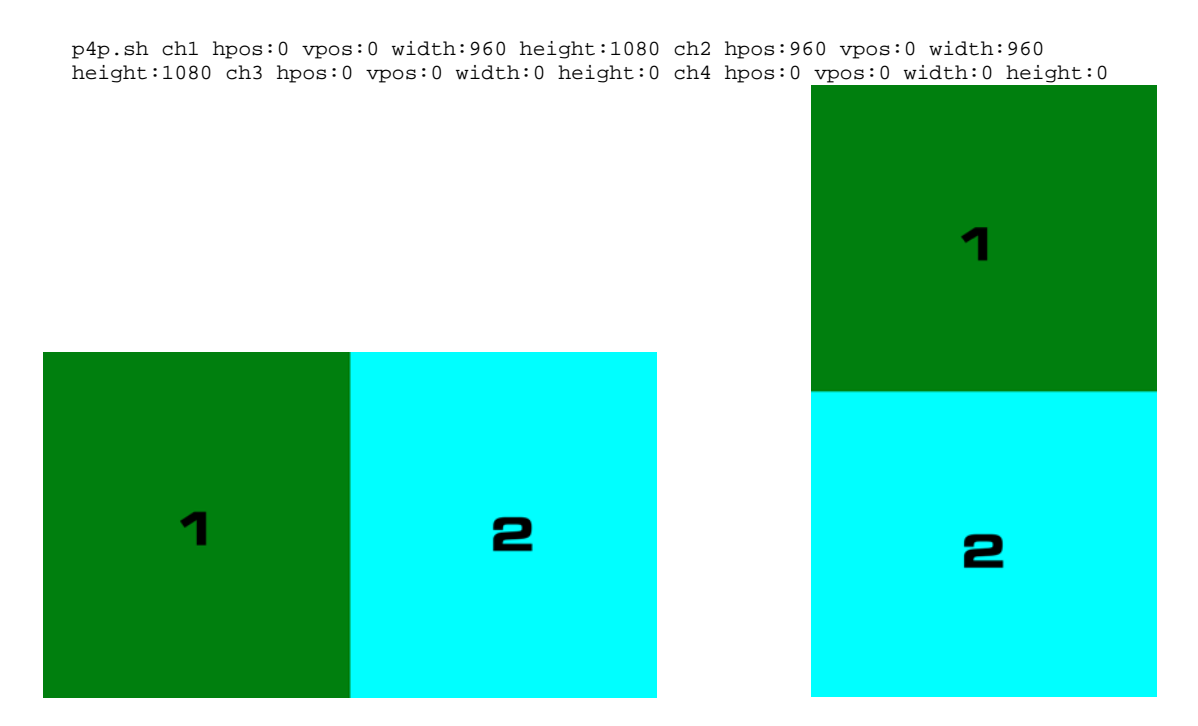

#### 5. Top and Bottom

p4p.sh chl hpos:0 vpos:0 width:1920 height:540 ch2 hpos:0 vpos:540 width:1920 height:540 ch3\_hpos:0 vpos:0 width:0 height:0 ch4 hpos:0 vpos:0 width:0 height:0

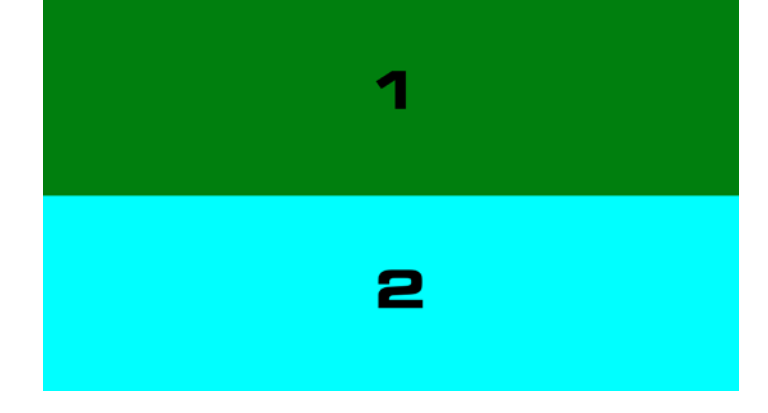

#### 6. Sandwich

p4p.sh chl hpos:0 vpos:0 width:1920 height:270 ch2 hpos:0 vpos:270 width:960 height:540 ch3 hpos:960 vpos:270 width:960 height:540 ch4 hpos:0 vpos:810 width:1920 height:270

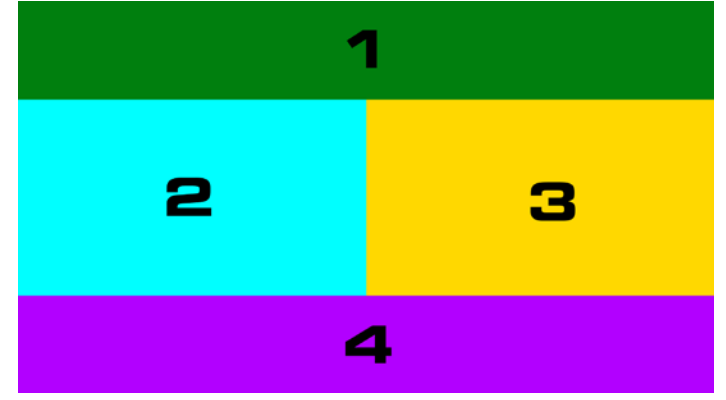

#### 7. Picture-In-Picture

p4p.sh layer:2134 ch2 hpos:1280 vpos:720 width:640 height:360 ch1 hpos:0 vpos:0 width:1920 height:1080

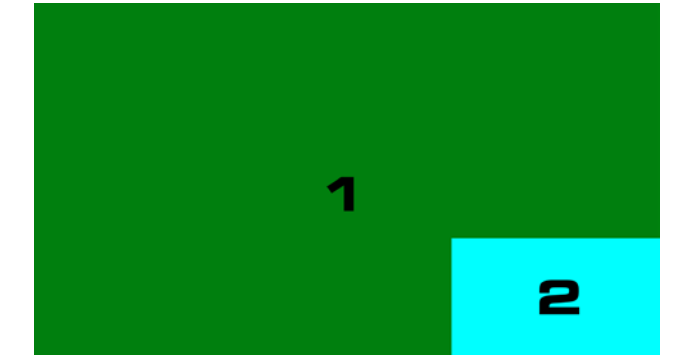

p4p.sh layer:2314 chl hpos:0 vpos:0 width:1920 height:1080 ch2 hpos:80 vpos:315 width:800 height:450 ch3 hpos:1040 vpos:315 width:800 height:450

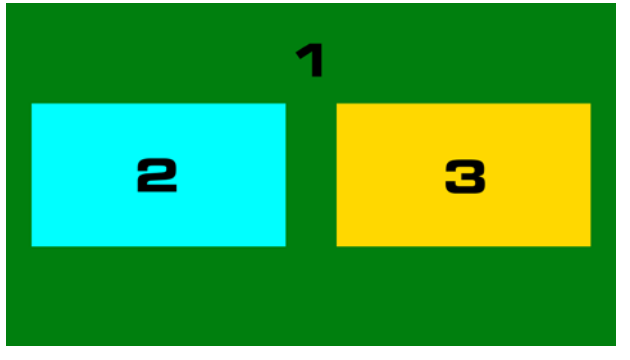

8. Ticker Overlay (ticker is 100 pixels at the bottom of the video)

p4p.sh layer:1234 ch1 hpos:0 vpos:0 width:1920 height:980 ch2 hpos:0 vpos:0 width:1920 height:1080

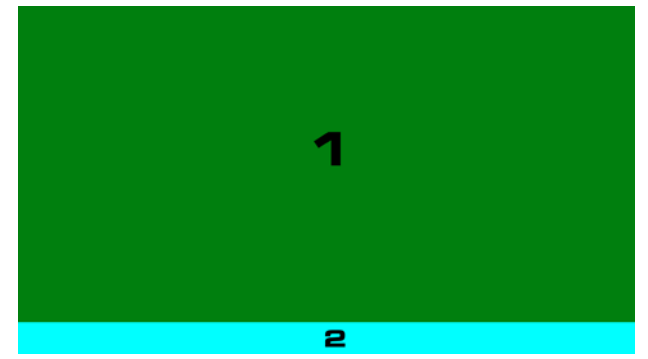

p4p.sh layer:1234 ch1 hpos:0 vpos:0 width:1920 height:880 ch2 hpos:0 vpos:0 width:1920 height:980 ch3 hpos:0 vpos:0 width:1920 height:1080

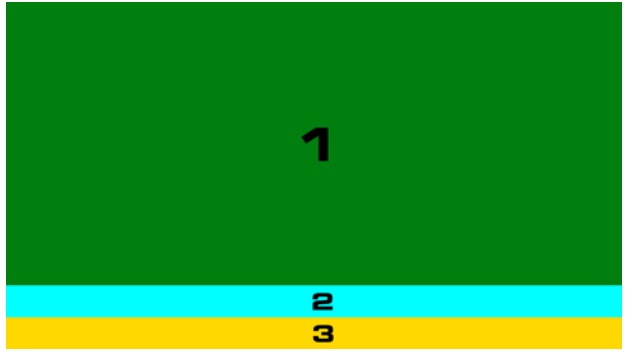

- 9. Centered Layouts
  - i. 2 videos, centered, maximum size, maintain aspect ratio

p4p.sh chl hpos:0 vpos:270 width:960 height:540 ch2 hpos:960 vpos:270 width:960 height:540 ch3 hpos:0 vpos:0 width:0 height:0 ch4 hpos:0 vpos:0 width:0 height:0

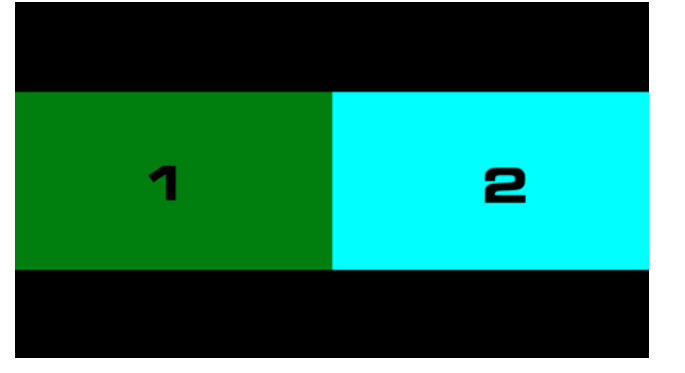

#### ii. 3 videos, centered, maximum size, maintain aspect ratio

p4p.sh chl hpos:0 vpos:0 width:960 height:540 ch2 hpos:960 vpos:0 width:960 height:540 ch3 hpos:480 vpos:540 width:960 height:540 ch4 hpos:0 vpos:0 width:0 height:0

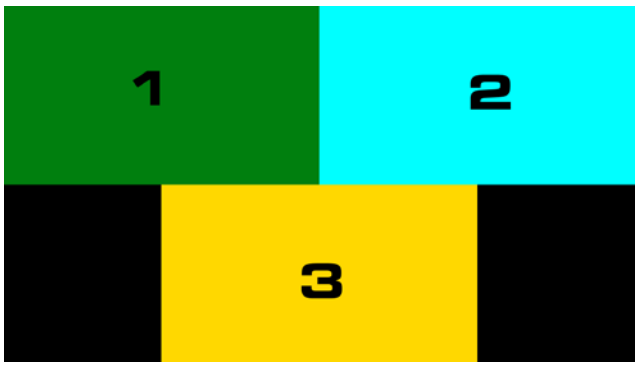

#### 10. Layer Demo

p4p.sh ch1 hpos:80 vpos:80 width:960 height:540 ch2 hpos:740 vpos:200 width:960 height:540 ch3 hpos:220 vpos:500 width:960 height:540 ch4 hpos:900 vpos:420 width:960 height:540

p4p.sh layer:1234

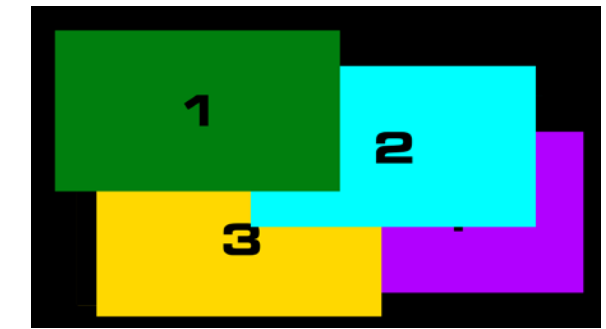

```
p4p.sh layer:2341
```

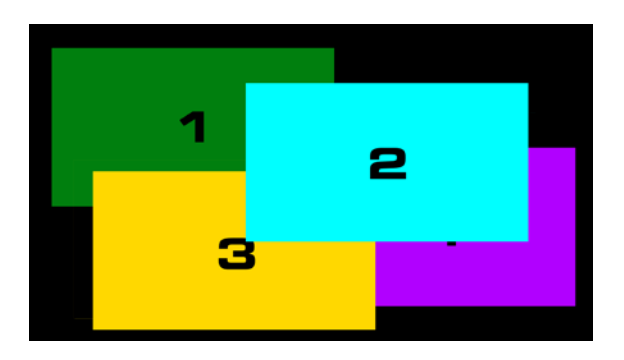

```
p4p.sh layer:3412
```

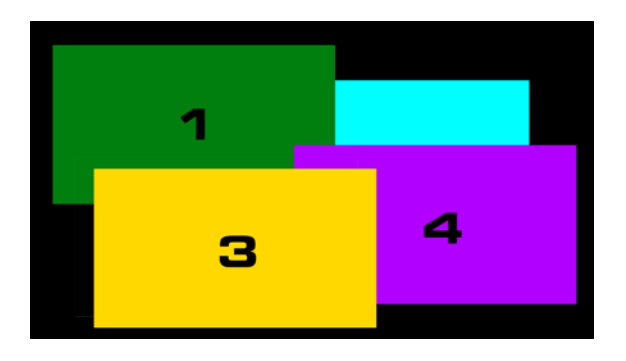

p4p.sh layer:4123

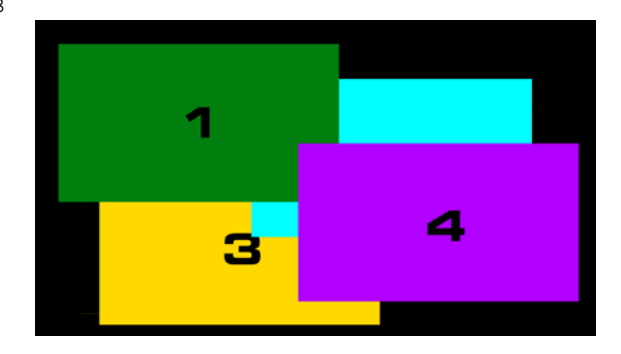

### Multi-Tiler Examples

These layouts require more than one Tiling Transmitter. The end result is achieved by setting a Tiling Receiver to watch a different Tiling Transmitter.

1. 5 sources, centered, maximum size, maintain aspect ratio. Requires 2 Tiling Transmitters. On Tiler 1: set RX1-3 to watch three of the sources. Set RX4 to watch Tiler 2. On Tiler 2: set RX1-2 to watch two of the sources. RX3-4 will be invisible.

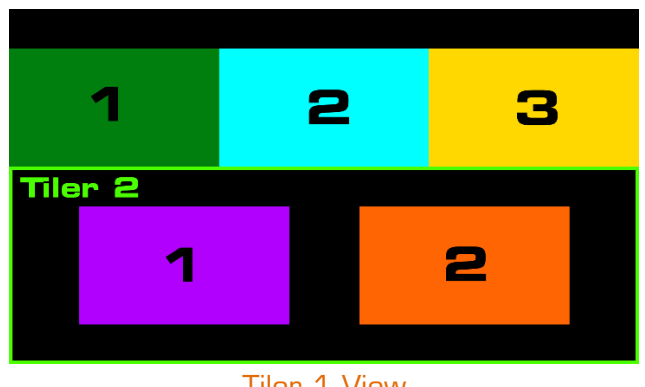

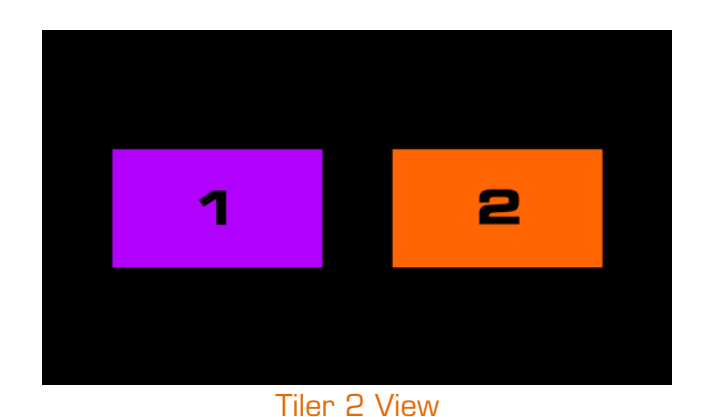

Tiler 1 View

#### **Tiler 1 Command**

p4p.sh layer:1234 chl hpos:0 vpos:120 width:640 height:360 ch2 hpos:640 vpos:120 width:640 height:360 ch3 hpos:1280 vpos:120 width:640 height:360 ch4 hpos:0 vpos:240 width:1920 height:1080

#### Tiler 2 Command

p4p.sh layer:1234 ch1 hpos:213 vpos:360 width:640 height:360 ch2 hpos:1067 vpos:360 width:640 height:360 ch3 hpos:0 vpos:0 width:0 height:0 ch4 hpos:0 vpos:0 width:0 height:0

2. 6 sources, centered, maximum size, maintain aspect ratio. Requires 2 Tiling Transmitters. On Tiler 1: set RX1-3 to watch three of the sources. Set RX4 to watch Tiler 2. On Tiler 2: set RX1-3 to watch three of the sources. RX4 will be invisible.

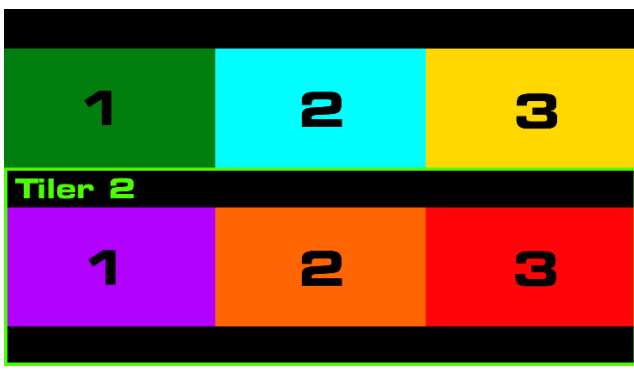

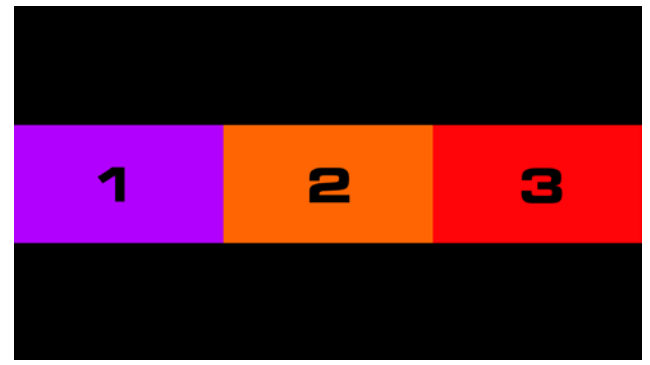

#### Tiler 1 View

Tiler 2 View

#### **Tiler 1 Command**

p4p.sh layer:1234 chl hpos:0 vpos:120 width:640 height:360 ch2 hpos:640 vpos:120 width:640 height:360 ch3 hpos:1280 vpos:120 width:640 height:360 ch4 hpos:0 vpos:240 width:1920 height:1080

#### Tiler 2 Command

p4p.sh layer:1234 ch1 hpos:0 vpos:360 width:640 height:360 ch2 hpos:640 vpos:360 width:640 height:360 ch3 hpos:1280 vpos:360 width:640 height:360 ch4 hpos:0 vpos:0 width:0 height:0

3. 9 sources in a 3x3 grid. Requires 3 Tiling Transmitters.

On Tiler 1: set Quad layout and set RX1-4 to watch four of the sources.

On Tiler 2: set RX1-3 to watch three of the sources. RX4 will be invisible.

On Tiler 3: set RX1-2 to watch two of the sources. Set RX3 to watch Tiler 1. Set RX4 to watch Tiler 2.

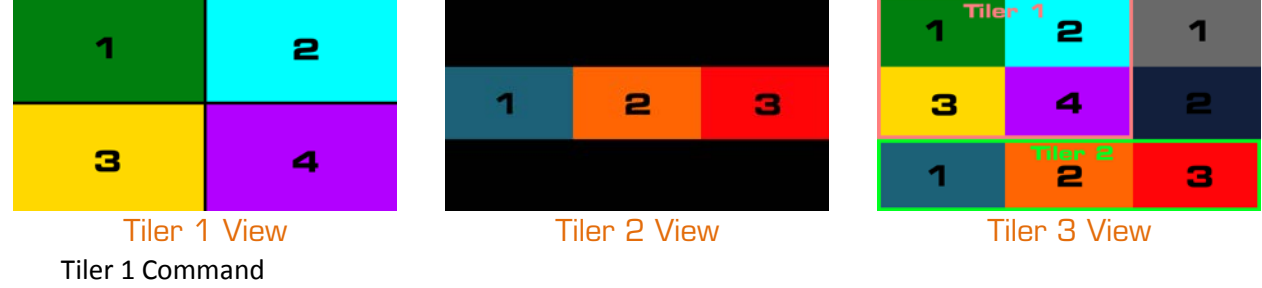

\_4in1\_layout.sh 4

#### Tiler 2 Command

p4p.sh layer:1234 ch1 hpos:0 vpos:360 width:640 height:360 ch2 hpos:640 vpos:360 width:640 height:360 ch3 hpos:1280 vpos:360 width:640 height:360 ch4 hpos:0 vpos:0 width:0 height:0

#### **Tiler 3 Command**

p4p.sh layer:1234 ch1 hpos:1280 vpos:0 width:640 height:360 ch2 hpos:1280 vpos:360 width:640 height:360 ch3 hpos:0 vpos:0 width:1280 height:720 ch4 hpos:0 vpos:360 width:1920 height:1080

# Video Transparency/Opacity

#### Description

Transparency/opacity will overlay a picture-in-picture video over a background video and make the overlay video partially see-through.

Channel 1 is always the background video and Channel 2 is always the picture-in-picture video

Channels are not the same as Receivers. Channels reference the relation of a specific video input to the primary video input, where the Primary Video is always Channel 1. See the table below for matching:

| When primary video is $ ightarrow$ | Receiver 1 | Receiver 2 | Receiver 3 | Receiver 4 |
|------------------------------------|------------|------------|------------|------------|
| Channel 1 is $ ightarrow$          | Receiver 1 | Receiver 2 | Receiver 3 | Receiver 4 |
| Channel 2 is $ ightarrow$          | Receiver 2 | Receiver 3 | Receiver 4 | Receiver 1 |

**Note:** The command to set Primary Audio follows Channel numbers in the same way.

#### Command

\_4in1\_pop.sh hpos:HPOS vpos:VPOS width:WIDTH height:HEIGHT [opacity:O || transparency:T]

#### Variables

Note: Custom layouts output at 1920x1080

- 1. hpos: HPOS
  - Set the left starting pixel of the picture-in-picture Channel
  - 0 1920
- 2. vpos:VPOS
  - Set the top starting pixel of the picture-in-picture Channel
  - 0 1080
- 3. width:WIDTH
  - Set the pixel width of the picture-in-picture Channel
  - 0 1920
- 4. height:HEIGHT
  - Set the pixel height of the picture-in-picture Channel
  - 0 1080
- 5. opacity:0
  - Set the Opacity of the picture-in-picture Channel
  - Use either Opacity or Transparency; never both
  - 0-100
    - 0 is completely transparent
    - 100 is completely opaque
- 6. transparency:**T** 
  - Set the Transparency of the picture-in-picture Channel
  - Use either Opacity or Transparency; never both
  - 0-100
    - 0 is completely opaque
    - 100 is completely transparent

### Examples

1. Top left picture-in-picture at 75% Opacity

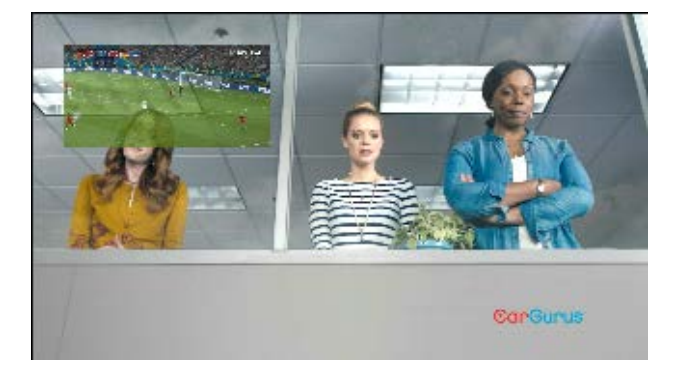

\_4in1\_pop.sh hpos:100 vpos:100 width:640 height:320 opacity:75

2. Full overlay picture-in-picture at 75% Transparency

\_4in1\_pop.sh hpos:0 vpos:0 width:1920 height:1080 transparency:75

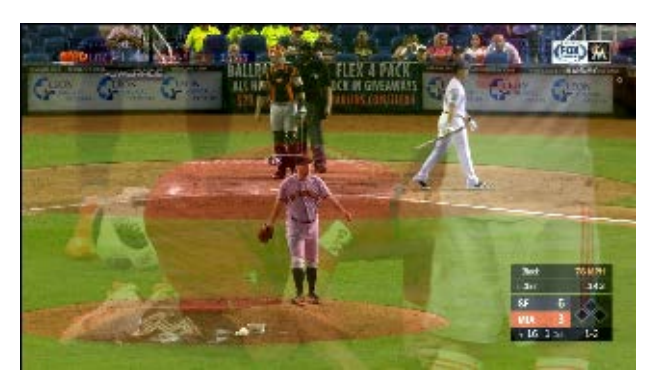

### Video Fade

#### Description

The p4p. sh command can fade between video signals – referred to here as Channels – where all four signals overlap. Channels are not the same as Receivers. Channels reference the relation of a specific video input to the primary video input, where the Primary Video is always Channel 1. See the table below for matching:

| When primary video is $ ightarrow$ | Receiver 1 | Receiver 2 | Receiver 3 | Receiver 4 |
|------------------------------------|------------|------------|------------|------------|
| Channel 1 is $\rightarrow$         | Receiver 1 | Receiver 2 | Receiver 3 | Receiver 4 |
| Channel 2 is $ ightarrow$          | Receiver 2 | Receiver 3 | Receiver 4 | Receiver 1 |
| Channel 3 is $ ightarrow$          | Receiver 3 | Receiver 4 | Receiver 1 | Receiver 2 |
| Channel 4 is $ ightarrow$          | Receiver 4 | Receiver 1 | Receiver 2 | Receiver 3 |

**Note:** The command to set Primary Audio follows Channel numbers in the same way.

#### Commands

- 1. \_4in1\_layout.sh 1
  - In order for fading to work, all Channels must completely overlap with each other
  - This command sets all channels to completely overlap with layering order of 1, 2, 3, 4
- 2. p4p.sh fade:AB#X
  - A & B are Channels. A is the Channel that begins the fade and B is the Channel that is being faded to.
  - X determines the number of fifths of a sec (0.2s) that the fade takes to complete

### Examples

- o p4p.sh fade:12#10
  - Transition from Channel 1 to Channel 2 with a 2-second fade time
- o p4p.sh fade:42#5
  - Transition from Channel 4 to Channel 2 with a 1-second fade time